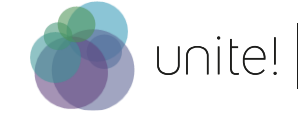

## How to join a Cisco Webex video call

The easiest way to join a Webex online meeting is through your **browser**. There is no need to download the app. All standard browsers are supported: Chrome, Firefox, Edge, Safari.

(Step 1) Please **click on the meeting link** or **copy paste the link to your browser** of choice to join the call. On the page that appears, please click on "**Join from your browser**". Make sure to allow microphone and camera access.

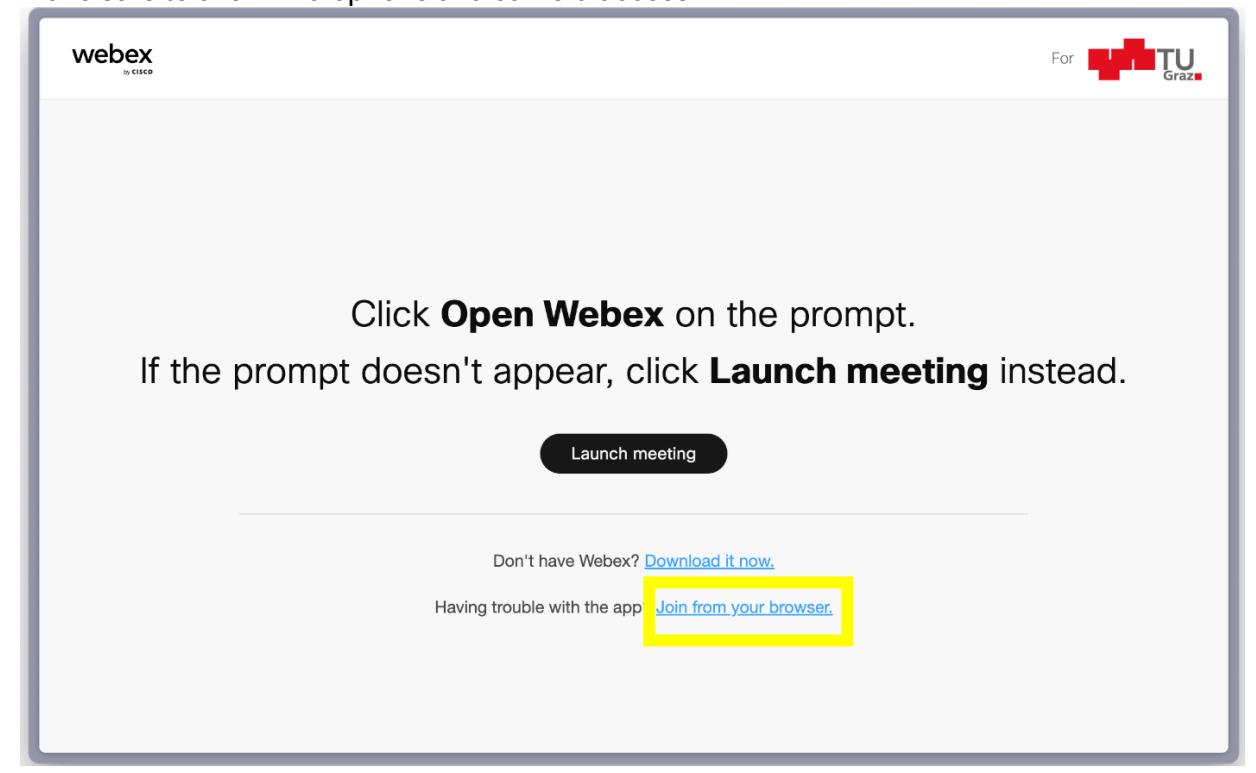

(Step 2) Please enter your name and email address. Click on "Next" to join the meeting.

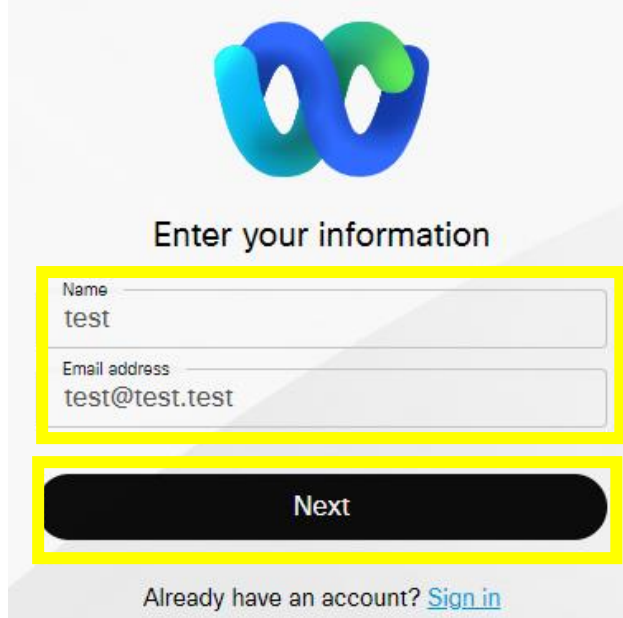

You will be able to join the call at the latest five minutes prior to the set start time.